) 前提として補助金申請には以下の書類が必要となります。

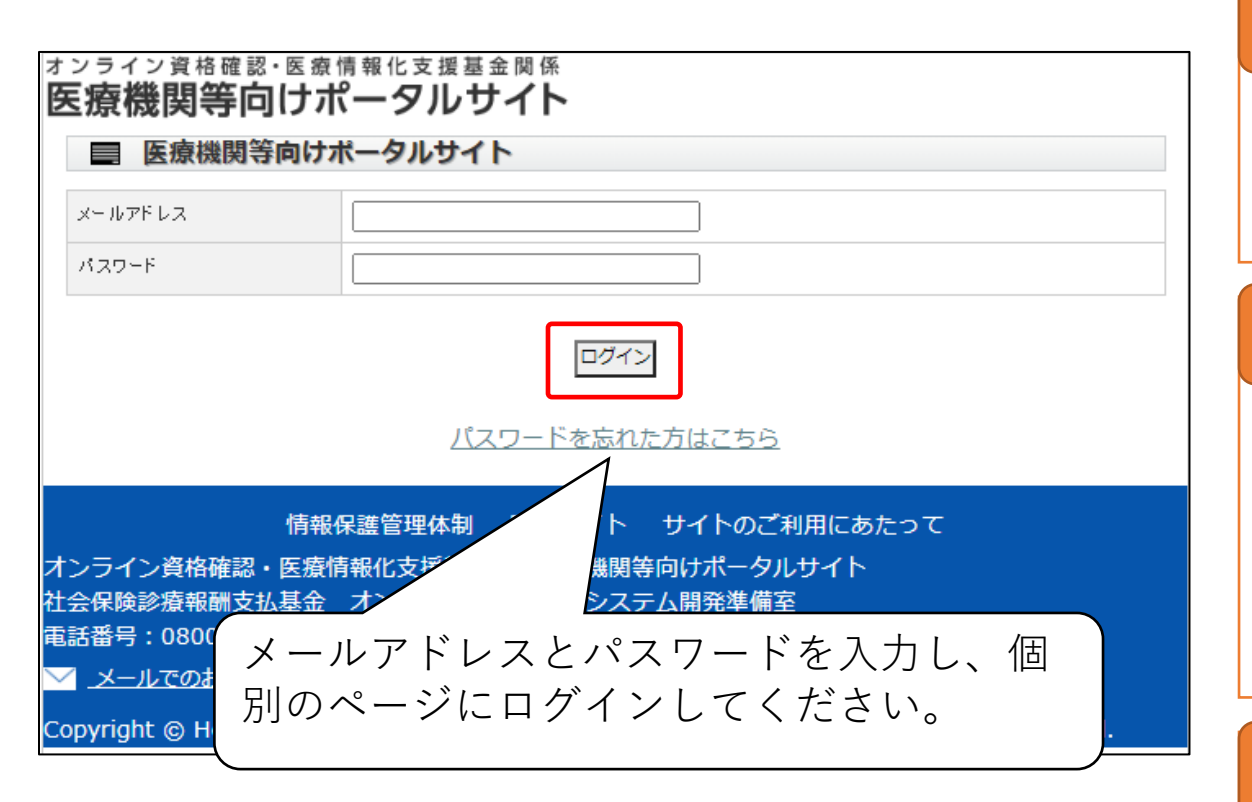

### 領収書(写)

システムベンダーへの精算がわかる書類となります。 見積書では精算の確認ができないことから、証拠書とは認められ ませんのでご注意ください。

### 領収書内訳書(写)

税込の金額で領収書の内訳を記載してください。 領収書と領収書内訳書の金額の合計は、一致する必要があり ます。 補助上限額を上回っている場合、補助対象外の場合であっても、 領収書に金額が含まれていれば記載が必要です。

### オンライン資格確認等事業完了報告書

オンライン資格確認利用申請、電子証明書発行申請が終了し ており、顔認証付きカードリーダーを活用したオンライン資格確認 の導入のためのシステム整備等が整った旨を報告いただきます。

※令和4年6月7日から12月31日までに、顔認証付きカードリーダーを申請し、令和5年2月28日までにシステム事業者と契約を結んだ場合は、契約書(写)又は発注書等(写)の提出も必要です。(大型チェーン薬局を除く。) なお、令和5年2月28日までに補助金を申請する場合は契約書(写)等の添付を省略して差し支えありません。

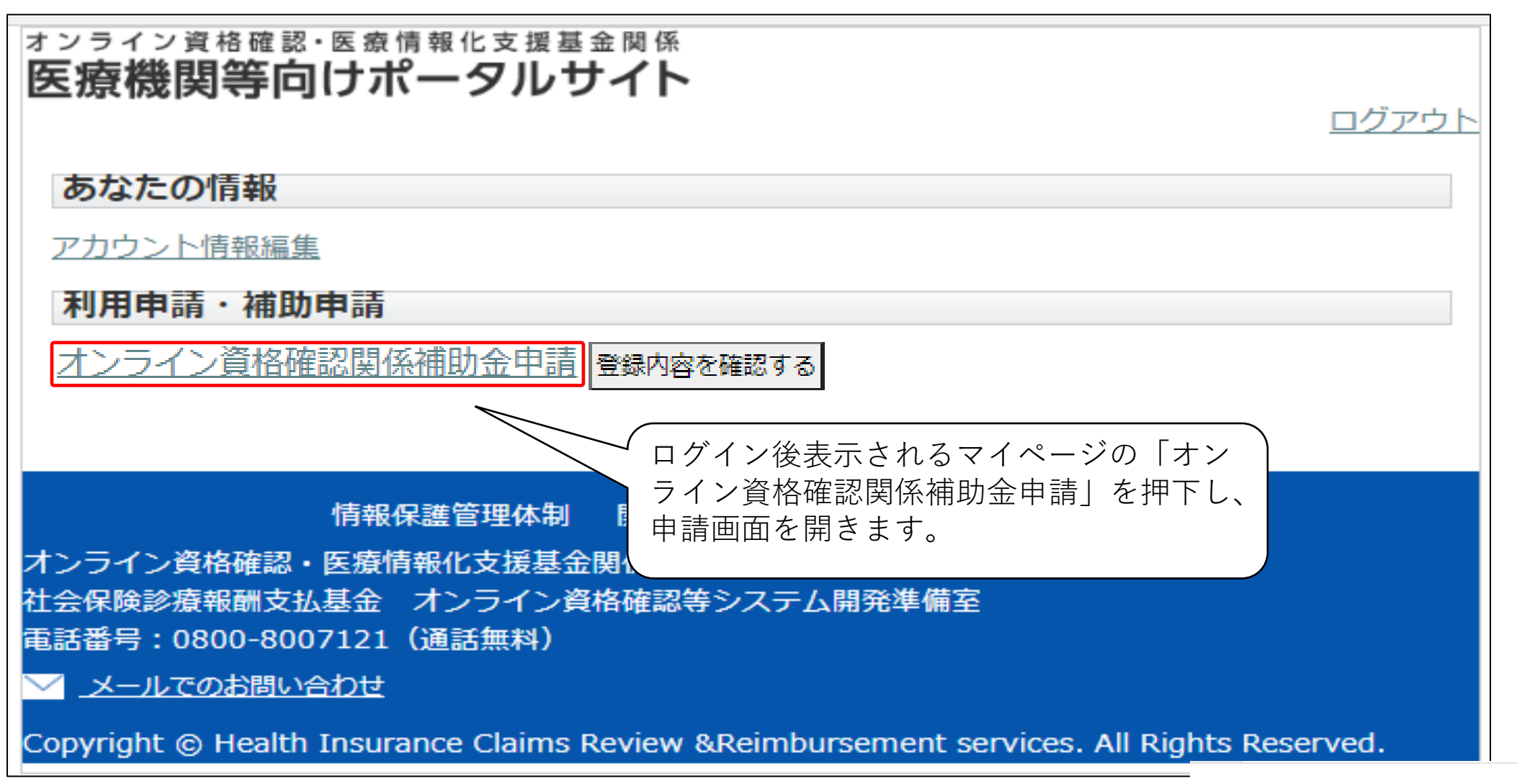

申し込みを取り消す

#### オンライン資格確認・医療情報化支援基金関係 医療機関等向けポータルサイト

オンライン資格確認関係補助金申請

#### 申請前に

- O 補助金申請に係る詳細(補助対象、申請額、申請手順等)については<u>こちら</u>をご確認ください。
- 〇 補助金申請するには、領収書(写)、領収書内訳書(写)、オンライン資格確認等事業完了報告書 が必要となります。<u>様式等はこちらから</u>

| 区分 必須                       | $O \neq x = - \sum_{\substack{K \in \mathcal{K}} \\ O \ \ \ \ \ \ \ \ \ \ \ \ \ \ \ \ \ \$ |
|-----------------------------|--------------------------------------------------------------------------------------------|
| 総事業費 必須                     | ※オンライン資格確認等の導入にかかった総額を入力 <ul> <li></li></ul>                                               |
| 補助限度額                       | <ul> <li>※適用される補助限度額</li> <li>※「計算する」ボタンを押下すると表示されます。</li> </ul>                           |
| 補助金申請額                      | ※「計算する」ボタンを押下すると表示されます。                                                                    |
| 証拠書類の提出方法 必須                | <ul> <li>○ ボータルサイトからアップロード</li> <li>○ 書面にて郵送</li> </ul>                                    |
| 証拠書類のアップロード <mark>必須</mark> | ここにファイルをドラッグ&ドロップしてください。<br>ファイルの選択 ファイルが選…れていませ<br>1ファイルしかアップロード出来ないため、ZIPもしくはF ります。      |
| 機器申込合計台数                    |                                                                                            |
| 合計台数                        | 1                                                                                          |
| [                           | マイページに戻る この画面を開いた状態に戻す 確認画面へ進む                                                             |
| 情報<br>キンライン資格確認・医療          | 保護管理体制 関連サイト サイトのご利用にあたって<br>「「「「「」」」<br>「「「」」」<br>「「」」」<br>「」」<br>「」」                     |

#### オンライン資格確認・医療情報化支援基金関係 医療機関等向けポータルサイト

申請前に

#### 「計算する」を押下した後の画面です。

オンライン資格確認関係補助金申請

#### 

が必要となります。<u>様式等はこちらから</u> 〇 補助金申請はベンダーへの精算後に可能となります。見積書、請求書では領収書の代わりにはなり ませんのでお気を付けください。(支払済の証拠が必要となります。)

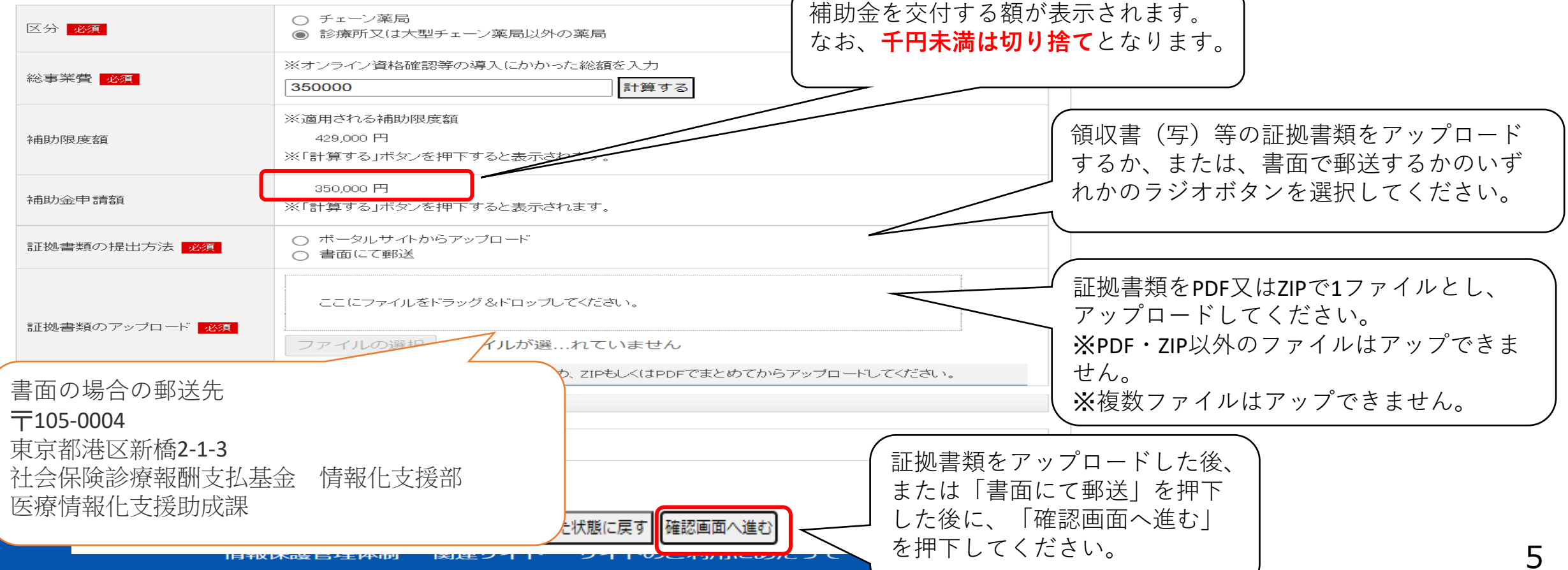

オンライン資格確認・医療情報化支援基金関係 <u>※オンライン請求に関するお問い合</u>

#### オンライン資格確認・医療情報化支援基金関係 医療機関等向けポータルサイト

■ オンライン資格確認関係補助金申請

#### 申請前に

メールでのお問い合わせ

- 補助金申請に係る詳細(補助対象、申請額、申請手順等)については<u>こちら</u>をご確認ください。
- 〇 補助金申請するには、領収書(写)、領収書内訳書(写)、オンライン資格確認等事業完了報告書 が必要となります。様式等はこちらから
- 補助金申請はベンダーへの精算後に可能となります。見積書、請求書では領収書の代わりにはなり ませんのでお気を付けください。(支払済の証拠が必要となります。)

| 区分                                                                                                    | 診療所又は大型チェーン薬局 | 以外の薬局                                                                                                    |                                                                                |                                      |
|----------------------------------------------------------------------------------------------------|---------------|----------------------------------------------------------------------------------------------------|--------------------------------------------------------------------------------|--------------------------------------|
| 総事業費                                                                                                    | 350,000円      |                                                                                                    |                                                                                |                                      |
| 補助限度額                                                                                                    | 429,000円      |                                                                                                    |                                                                                |                                      |
| 補助金申請額                                                                                                    | 350,000円      |                                                                                                    |                                                                                |                                      |
| 証拠書類の提出方法                                                                                                    | 書面にて郵送        |                                                                                                    |                                                                                |                                      |
| 機器申込合計台数<br>合計台数                                                                                                    | 1<br>入力画面に戻る  | した記の内容で確定する                                                                                                    | <ul> <li>表示された金額</li> <li>場合は「上記の</li> <li>押下してくださ</li> <li>は「入力画面に</li> </ul> | 夏を確認して問題ない<br>の容で確定する」を<br>い。誤っている場合 |
| 情報                                                                                                    | 保護管理体制 関連さ    | サイトサイトのご利用にあたって                                                                                                    | 度入力してくだ                                                                        | -戻る」を打して再<br>ざさい。<br>ノ               |
| tンライン資格確認・医療情報化支援基金関係<br>医療機関等向けポータルサイト<br>tンライン資格確認に関するお問い合わせ先<br>tンライン資格確認等コールセンター:0800-<br>804583 (通話無料)<br>引曜日~金曜日8:00~18:00 土曜日8:00<br>-16:00 (いずれも祝日を除く) |               | <ul> <li>※オンライン請求に関するお問い</li> <li>ライン請求関係相談窓口」</li> <li>※システムベンダ・事業者向けの</li> <li>「医療機関等ONS」</li> <li>社会保険診療報酬支払基金 情報</li> <li>化支援部</li> </ul> | <u>い合わせ先「オン</u><br>のお問い合わせ先<br>報化企画部・情報                                        |                                      |

### ○ 申請完了の画面が表示されます。

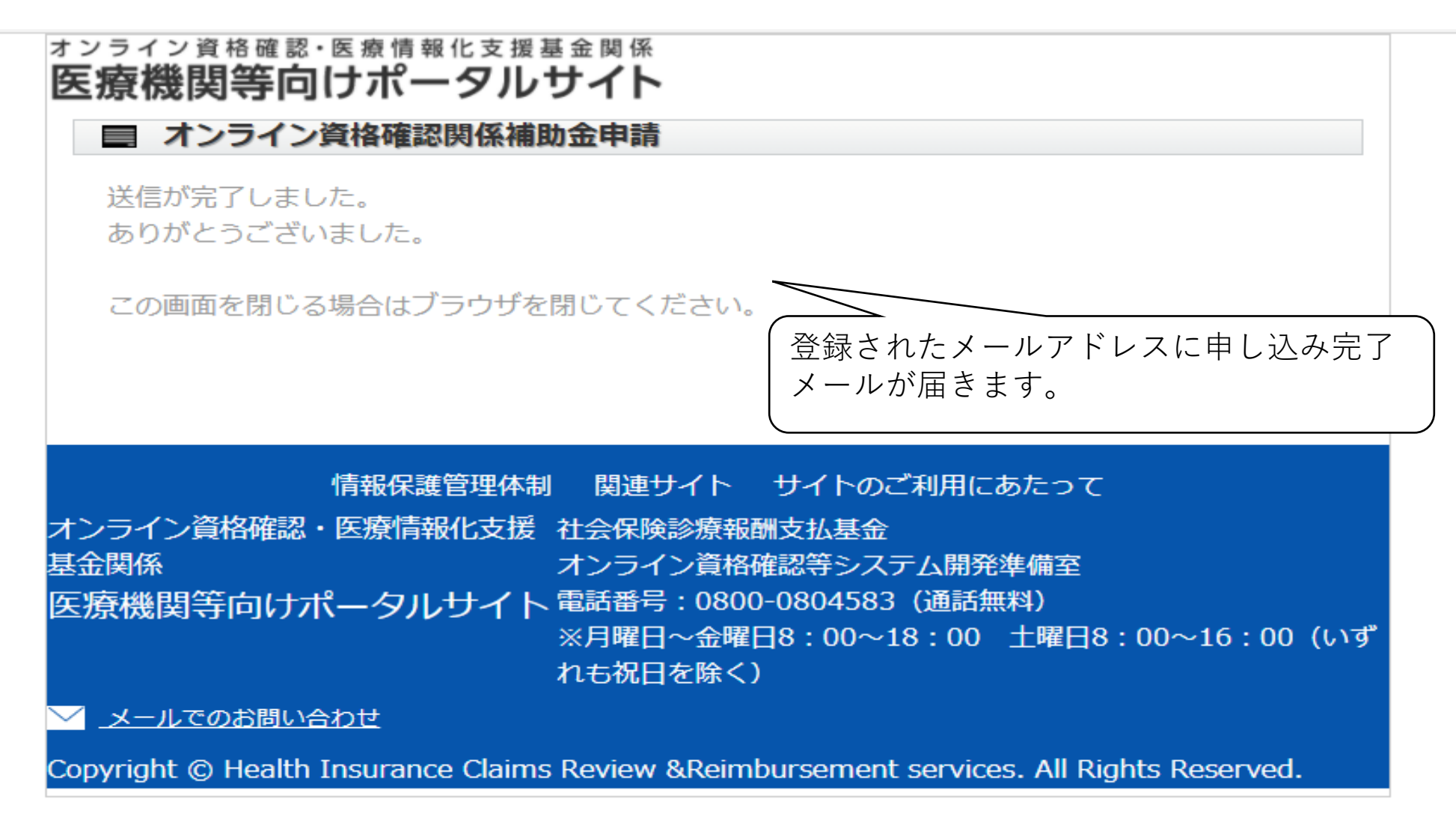

#### オンライン資格確認・医療情報化支援基金関係 医療機関等向けポータルサイト

| ■ オンライン資格                                                                                           | <b>潅認関係補助金申請</b>                                                                                                    |                                                             |                                                                   |
|----------------------------------------------------------------------------------------------------|----------------------------------------------------------------------------------------------------|-------------------------------------------------------------|-------------------------------------------------------------------|
| 申請前に                                                                                                |                                                                                                    |                                                             | ( 運用開始日入力画面にて入力した運用開始 )                                           |
| <ul> <li>補助金申請に係る詳細</li> <li>補助金申請するには、<br/>が必要となります。</li> <li>補助金申請はベンダー<br/>ませんのでお気を付け</li> </ul> | 田(補助対象、申請額、申請手順等)については<br>領収書(写)、領収書内訳書(写)、オンライ<br><u>義式等はこちらから</u><br>-への精算後に可能となります。見積書、請求書<br>ナください。(支払済の証拠が必要となります。 | <u>こちら</u> をご確認ください。<br>ン資格確認等事業完了報告書<br>では領収書の代わりにはなり<br>) | 日が表示されます。登録していない場合や<br>変更が必要な場合は一度マイページ(前画<br>面)に戻り、「オンライン資格確認の運用 |
| 区分 业须                                                                                               | <ul> <li>○ チェーン薬局</li> <li>○ 診療所又は大型チェーン薬局以外の薬局</li> </ul>                                                              |                                                             | 開始日入力」から登録・変更を行ってくだ                                               |
| 運用開始日                                                                                               | 2022年 6月 10日<br>当画面からの登録・変更はできません。登録・変更を行う際は一日<br>ン資格確認の運用開始日入力」から運用開始日の登録・変更を行                                         | 度マイページ(前画面)に戻り、「オンライ<br>行ってください。                            | (さい。                                                              |
| 総事業費 24 須                                                                                           | <ul> <li>※オンライン資格確認等の導入にかかった総額を入力</li> <li>計算する</li> </ul>                                                              |                                                             | オンライン資格確認等の導入にかかった金                                               |
| 上七車交客具                                                                                              | ※総事業費に補助率を乗じた金額<br>(病院、大型チェーン薬局は1/2、診療所、薬局は3/4)<br>※「計算する」ボタンを押下すると表示されます。                                              |                                                             | 額のうち、補助金対象となる分の金額を半<br>角数字で入力して、「計算する」を押下し                        |
| <sup>7</sup> 甫助邓良/夏 容員                                                                              | ※適用される補助限度額<br>※「計算する」ボタンを押下すると表示されます。                                                                                  |                                                             | てください。                                                            |
| 補助金申請額                                                                                              | ※「計算する」ボタンを押下すると表示されます。                                                                                                 |                                                             |                                                                   |
| 差額                                                                                                  | 2022/6/7から2023/1/31までに運用を開始した場合、実施要<br>(当金額は補助金申請額に含まれています。)<br>※「計算する」ボタンを押下すると表示されます。                                 | <br>証拠書類の領収書内                                               | 可訳書(写)における                                                        |
| 証拠書類の提出方法 <mark>必須</mark>                                                                           | <ul> <li>○ ポータルサイトからアッブロード</li> <li>○ 書面にで郵送</li> </ul>                                                                 | ① 補助灯家金額」<br>ります。                                           | の合計と向し金額にな                                                        |
| 証拠書準のアップロード 液須                                                                                      | ここにファイルをドラッグ&ドロップしてください。                                                                                                |                                                             |                                                                   |
|                                                                                                    | ファイルの選択<br>ファイルが選…れていません<br>1ファイルしかアップロード出来ないため、ZIPもしくはPDFでまと                                                           | とめてからアップロードしてください。                                          |                                                                   |
| 機器申込合計台数                                                                                            |                                                                                                    |                                                             |                                                                   |
| 合計台数                                                                                                | 1                                                                                                    |                                                             |                                                                   |
|                                                                                                    | マイページに戻る この画面を開いた状態に戻す 確認画面                                                                                             | 面へ進む                                                        |                                                                   |

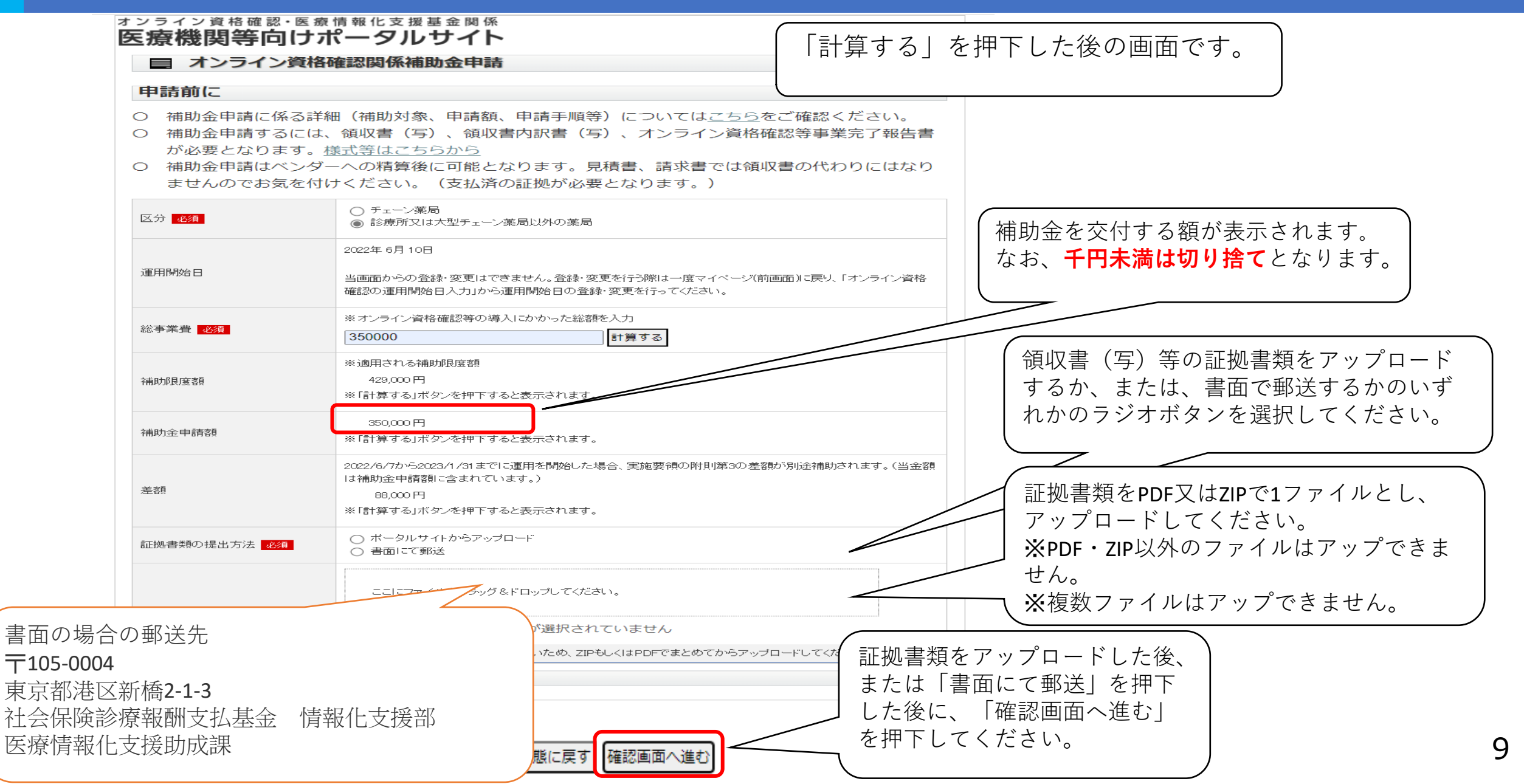

#### オンライン資格確認・医療情報化支援基金関係 医療機関等向けポータルサイト

オンライン資格確認関係補助金申請

#### 申請前に

- 補助金申請に係る詳細(補助対象、申請額、申請手順等)については<u>こちら</u>をご確認ください。
- O 補助金申請するには、領収書(写)、領収書内訳書(写)、オンライン資格確認等事業完了報告書 が必要となります。 様式等はこちらから
- O 補助金申請はベンダーへの精算後に可能となります。見積書、請求書では領収書の代わりにはなり ませんのでお気を付けください。(支払済の証拠が必要となります。)

| 区分                                                                                                    | 診療所又は大型チェーン薬局」 | 以外の薬局 |                               |                                       |
|----------------------------------------------------------------------------------------------------|----------------|-------|-------------------------------|---------------------------------------|
| 運用開始日                                                                                                    | 2022年 6月 10日   |       |                               |                                       |
| 総事業費                                                                                                    | 350,000円       |       |                               |                                       |
| 補助限度額                                                                                                    | 429,000円       |       |                               |                                       |
| 補助金申請額                                                                                                    | 350,000円       |       |                               |                                       |
| 差額                                                                                                    | 88,000円        |       |                               |                                       |
| 証拠書類の提出方法                                                                                                    | 書面にて郵送         |       | (キティカナー会対                     | 百ち 応知し イ 問 明 た い                      |
| 機器甲込合計台数<br>合計台数                                                                                                    | 1              |       | 表示された並る<br>場合は「上記の<br>押下してくださ | した確認して问題ない<br>の内容で確定する」を<br>い。誤っている場合 |
| 信報                                                                                                    | 入力画面に戻る        |       | は   人力画面に<br>度入力してくた          | こ戻る」を押下して冉<br>ごさい。                    |
| シライン資格確認・医療情報化支援基金関係       ※オンライン請求に関するお問い合わせ先「オン         医療機関等向けポータルサイト       ライン請求関係相談窓口」         シライン資格確認に関するお問い合わせ先       ※システムベンダ・事業者向けのお問い合わせ先         シライン資格確認等コールセンター:0800-       「医療機関等ONS」         804583 (通話無料)       社会保険診療報酬支払基金         曜日~金曜日8:00~18:00       土曜日8:00~         5:00 (いずれも祝日を除く)       (いずれも祝日を除く) |                |       |                               |                                       |

### ○ 申請完了の画面が表示されます。

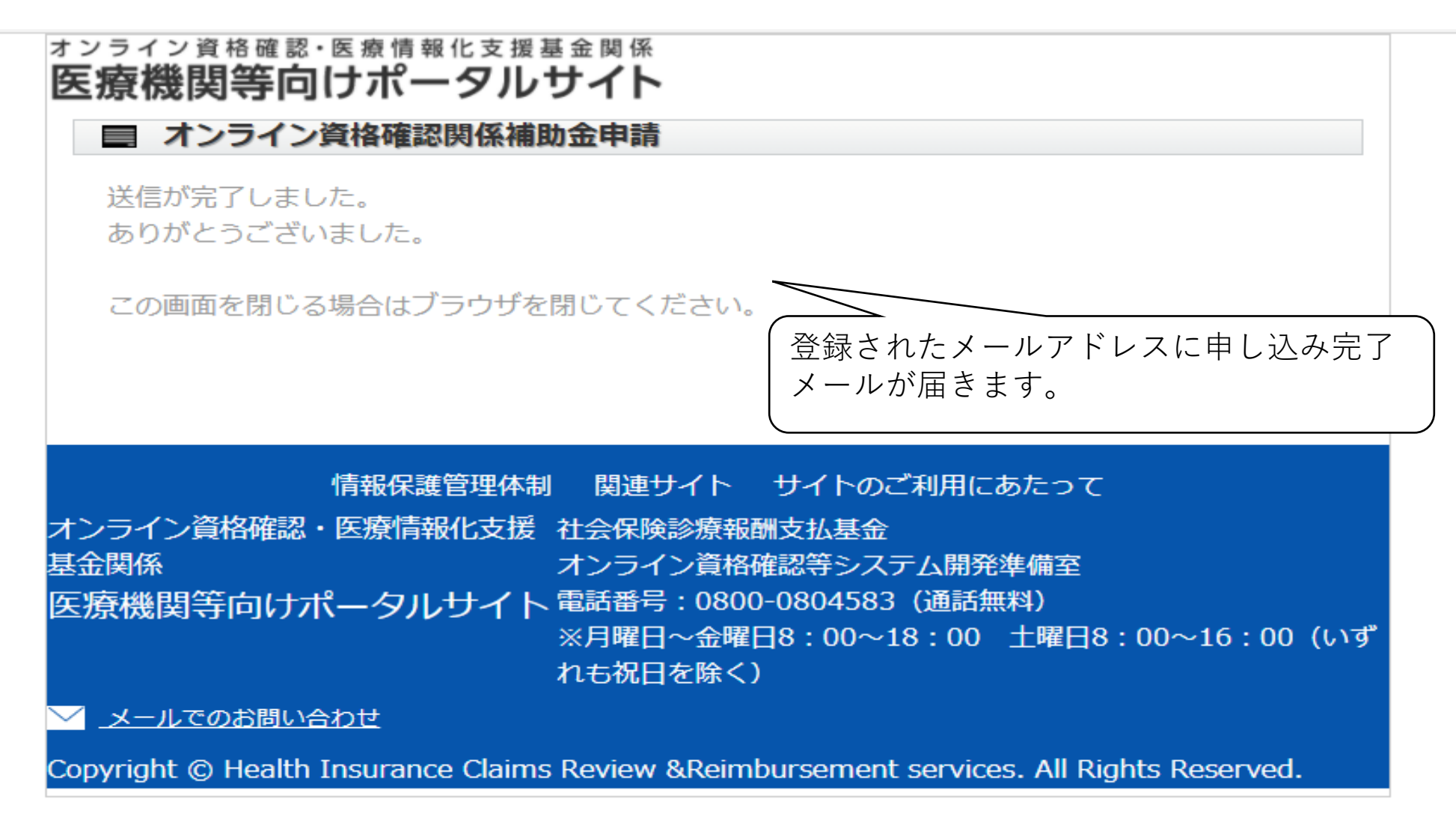

#### 医療機関等向けポータルサイト オンライン資格確認関係補助金申請 申請前に ○ 補助金申請に係る詳細(補助対象、申請額、申請手順等)についてはこちらをご確認ください。 ○ 補助金申請するには、領収書(写)、領収書内訳書(写)、オンライン資格確認等事業完了報告書 が必要となります。様式等はこちらから ○ 補助金申請はベンダーへの精算後に可能となります。見積書、請求書では領収書の代わり システム事業者との契約書又は発注書等に ませんのでお気を付けください。(支払済の証拠が必要となります。) ○ チェーン薬局 記載されている日付を入力してください。 区分 必須 ○ 診療所又は大型チェーン薬局以外の薬局 システム開発業者との契約書又は発注書等に記載され 契約日 必須 ---- 🖌 年 --- 🖌 月 --- 🖌 日· ※オンライン資格確認等の導入にかかった総額を入力 オンライン資格確認等の導入にかかった金 総事業費 必須 計算する 額のうち、補助金対象となる分の金額を半 ※総事業費に補助率を乗じた金額 (病院、大型チェーン薬局は1/2、診療所、薬局は3/4) |角数字で入力して、「計算する||を押下し 七七重交客百 ※「計算する」ボタンを押下すると表示されます。 てください。 ※適用される補助限度額 補助限度額 ※「計算する」ボタンを押下すると表示されます。 補助金申請額 ※「計算する」ボタンを押下すると表示されます。 証拠書類の領収書内訳書(写)における ○ ボータルサイトからアップロード 証拠書類の提出方法 必須 ○ 書面にて郵送 「① 補助対象金額」の合計と同じ金額にな ります。 ここにファイルをドラッグ&ドロップしてください。 証拠書類のアップロード 必須 ファイルの選択 ファイルが選…れていませ 1ファイルしかアップロード出来ないため、ZIPもしくはPDFでまとめてからアップロードしてください。 機器申込合計台数 合計台数 この画面を開いた状態に戻す 確認画面へ進む マイページに戻る

#### オンライン資格確認・医療情報化支援基金関係 医療機関等向けポータルサイト

**■ オンライン資格確認関係補助金申請** 

「計算する」を押下した後の画面です。

証拠書類をアップロードした後、

または「書面にて郵送」を押下

した後に、「確認画面へ進む|

を押下してください。

#### 申請前(こ

- O 補助金申請に係る詳細(補助対象、申請額、申請手順等)については<u>こちら</u>をご確認ください。
- O 補助金申請するには、領収書(写)、領収書内訳書(写)、オンライン資格確認等事業完了報告書 が必要となります。 様式等はこちらから
- 補助金申請はベンダーへの精算後に可能となります。見積書、請求書 補助金を交付する額が表示されます。 ませんのでお気を付けください。(支払済の証拠が必要となります。 なお、千円未満は切り捨てとなります。 ○ チェーン薬局 区分 必須 診療所又は大型チェーン薬局以外の薬局 システム開発業者との契約書又は発注書等に記載されている日付を入力 契約日 必須 2022 ~ 年 11 ~ 月 28 ~ 日 ※オンライン資格確認等の導入にかかった総額を入力 領収書(写)等の証拠書類をアップロード 総事業費 必須 350000 するか、または、書面で郵送するかのいず ※適用される補助限度額 れかのラジオボタンを選択してください。 429.000 円 補助限度額 ※「計算する」ボタンを押下する 豪示されます。 350.000 円 補助会申請額 ※「計算する」ボタンを押下すると表示されます。 証拠書類をPDF又はZIPで1ファイルとし、 ○ ボータルサイトからアップロード 証拠書類の提出方法 必須 アップロードしてください。 ○ 書面にて郵送 ※PDF・ZIP以外のファイルはアップできま ここにファイルをドラッグ&ドロップしてください。 せん。 証拠書類のアップロード 必須 ※複数ファイルはアップできません。 ルが選…れていません

はいため、ZIPもしくは PDFでまとめてからアップロードしてください。

状態に戻す 確認画面へ進む

### 書面の場合の郵送先

〒105-0004

東京都港区新橋2-1-3

社会保険診療報酬支払基金 情報化支援部 医療情報化支援助成課

13

#### オンライン資格確認・医療情報化支援基金関係 医療機関等向けポータルサイト

■ オンライン資格確認関係補助金申請

#### 申請前に

- O 補助金申請に係る詳細(補助対象、申請額、申請手順等)については<u>こちら</u>をご確認ください。
- 〇 補助金申請するには、領収書(写)、領収書内訳書(写)、オンライン資格確認等事業完了報告書 が必要となります。<u>様式等はこちらから</u>
- 補助金申請はベンダーへの精算後に可能となります。見積書、請求書では領収書の代わりにはなり ませんのでお気を付けください。(支払済の証拠が必要となります。)

| 区分        | 診療所又は大型チェーン薬局以外の薬局       |                                   |                       |
|-----------|--------------------------|-----------------------------------|-----------------------|
| 契約日       | 2022年11月28日              |                                   |                       |
| 総事業費      | 350,000円                 |                                   |                       |
| 補助限度額     | 429,000円                 |                                   |                       |
| 補助金申請額    | 350,000円                 |                                   |                       |
| 証拠書類の提出方法 | 書面にて郵送                   |                                   |                       |
| 機器申込合計台数  |                          | /<br>表示された金額を                     | 全確認して問題ない             |
| 合計台数      | 1                        | 場合は「上記の内                          | 」容で確定する」を             |
|           | 入力画面に戻る 上記の内容で確定する       | 押下してくたさし<br>は「入力画面に戻<br>度入力」 てくださ | 、誤っている場合<br>長る」を押下して再 |
| 情報        | 保護管理体制 関連サイト サイトのご利用にあたっ |                                   |                       |

 情報保護管理体制
 関連サイト
 ウイトのこ利用にあたう

 オンライン資格確認・医療情報化支援基金関係
 ※オンライン請求に関するお問い合わせ先
 「本

 医療機関等向けポータルサイト
 ライン請求関係相談窓口」

 オンライン資格確認に関するお問い合わせ先
 ※システムベンダ・事業者向けのお問い合わせ先

 オンライン資格確認等コールセンター:0800 「医療機関等ONS」

 0804583(通話無料)
 社会保険診療報酬支払基金

 月曜日~金曜日8:00~18:00
 土曜日8:00

 ~16:00(いずれも祝日を除く)
 い

### ○ 申請完了の画面が表示されます。

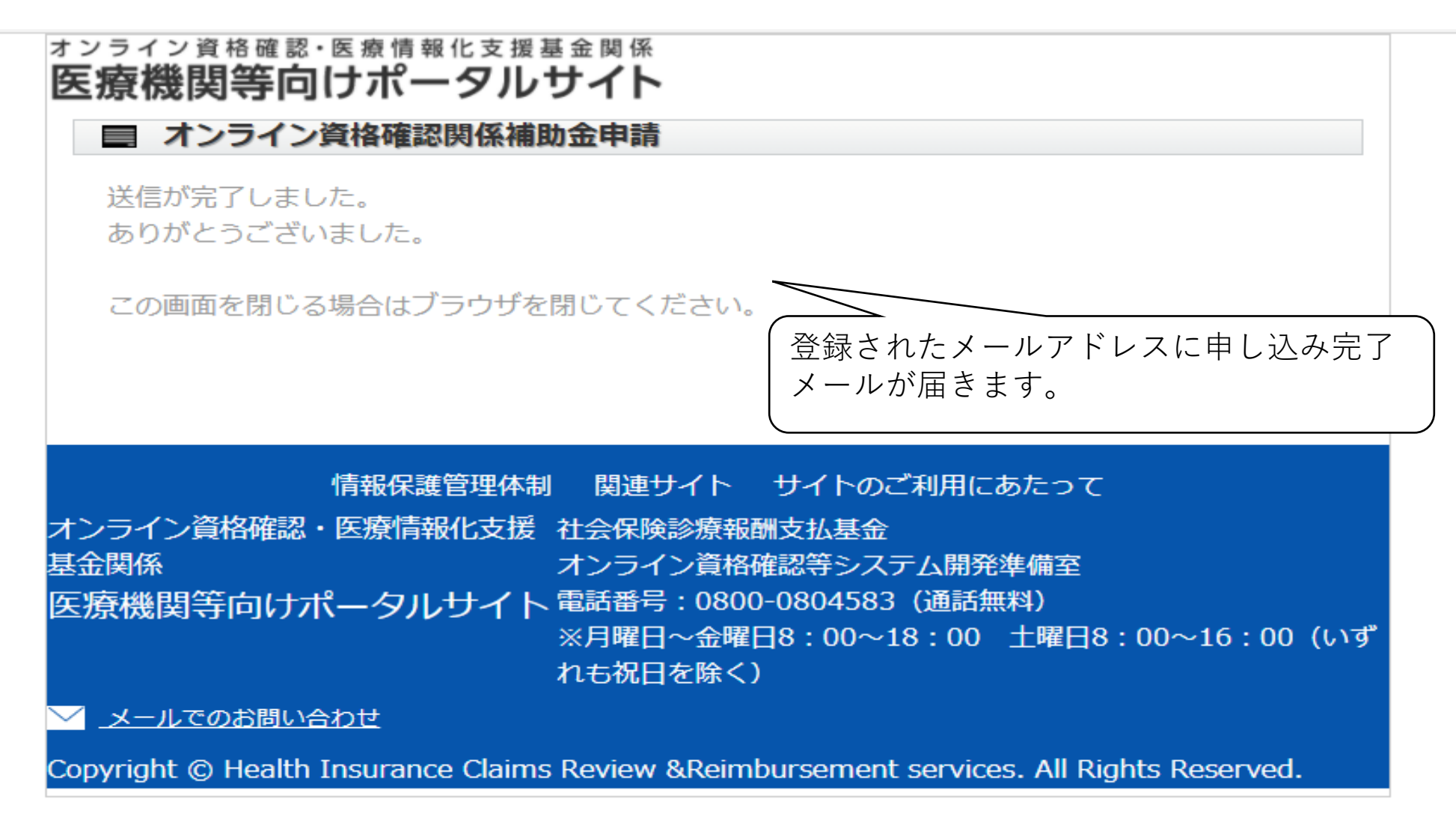